## Aterm シリーズを Windows®XP でお使いのお客様へ (Windows®XP が PreInstall されたパソコンをご使用の場合)

#### 2004年10月

### 【対応機種】

| 機種名                         | ソフト名                          | バージョン        |
|-----------------------------|-------------------------------|--------------|
| Atom ITV02DT                | ファームウェア                       | Ver.1.20 以降  |
| Aterini1A92B1               | ユーティリティ(Windows 版)            | Ver.1.21 以降  |
|                             | ファームウェア                       | Ver.1.30 以降  |
| AtermITX72/ITX62/IT42       | ユーティリティ(Windows 版)            | Ver.1.30 以降  |
|                             | Ver.1.32 以降では WindowsXP SP2 は | こ対応しています。    |
| AtormITY80/D ITY80 ITY70/D  | ファームウェア                       | Ver.1.60 以降  |
| Aterim 1780/D,11780,11770/D | ユーティリティ(Windows 版)            | Ver.1.50 以降  |
|                             | ファームウェア                       | Ver.1.60 以降  |
| AtermIT21L, AtermIT31L      | ユーティリティ(Windows 版)            | Ver.1.50 以降  |
|                             | Ver.1.52 以降では WindowsXP SP2 は | こ対応しています。    |
|                             | ファームウェア(IWX70)                | Ver.2.30 以降  |
| AtermIWX70 & RS20           | ファームウェア(RS20)                 | Ver.3.30 以降  |
|                             | ユーティリティ(Windows 版)            | Ver.1.41 以降  |
|                             | ファームウェア(IWX70)                | Ver.2.30 以降  |
| AtermIWX70 & RS7            | ファームウェア(RS7)                  | Ver.2.30 以降  |
|                             | ユーティリティ(Windows 版)            | Ver.1.31 以降  |
|                             | ファームウェア(IWX70)                | Ver.2.30 以降  |
| AtermIWX70 & RC45           | ファームウェア(RC45)                 | Ver.1.02a 以降 |
|                             | ユーティリティ(Windows 版)            | Ver.1.41 以降  |

【著作権者】 NEC アクセステクニカ株式会社

【対象ユーザ】 上記の Aterm を Windows®XP が PreInstall されたパソコンで ご使用のお客様

【転載条件】 転載禁止

## もくじ

- .....
- 1. 「Aterm シリーズ WindowsXP サポートユーティリティ集」をお持ちでない場合の手順
  - 1.1 お使いになる前に
  - 1.2 シリアルポート接続の場合
  - 1.3 USB ポート接続の場合
    - 1.3.1 USB ドライバの手動インストール
    - 1.3.2 USB ドライバのアンインストール
  - 1.4 ダイヤルアップ接続
    - 1.4.1 ダイヤルアップ接続アイコンの作成
    - 1.4.2 TCP/IPの設定
    - 1.4.3 インターネットへの接続
  - 1.5 ユーティリティのインストール
  - 1.6 ファームウェアのバージョンアップ
- 2. 「Aterm シリーズ WindowsXP サポートユーティリティ集」をお持ちの場合の手順」
  - 2.1 お使いになる前に
  - 2.2 「らくらくアシスタント」のインストール
  - 2.3 ディップスイッチの確認
    - 2.3.1 シリアルポート接続の場合
    - 2.3.2 USB ポート接続の場合
  - 2.4 USB ドライバのインストール
  - 2.5 ファームウェアのバージョンアップ
  - 2.6 インターネット接続
    - 2.6.1 インターネット接続の設定
    - 2.6.2 インターネットへの接続
  - 2.7 ユーティリティ類のインストール

# Aterm シリーズ WindowsXP サポートユーティリティ集」 をお持ちでない場合の手順

#### 1-1. お使いになる前に

「Aterm シリーズ WindowsXP サポートユーティリティ集」 (以下 XP サポート CD-ROM と称します。)をお持ちの方は、 2章.「Aterm シリーズ WindowsXP サポートユーティリティ 集」を使用した場合の手順から作業を始めてください。

Windows®XP が PreInstall されたパソコンで Aterm シリーズ をご使用になる場合には、Aterm モード用のシリアルモデムや USB ドライバを手動でインストールすることが必要です。 インストールには、本装置に添付の CD-ROM が必要です。 お使いのパソコンによっては、Windows®XP で表示される画 面が下記で説明している画面と異なることがあります。

#### 《お知らせ》

 ・Aterm は、必ずデップスイッチをすべて OFF にしてから、電源を入れてください。
 ・本文内で「AtermIT」と説明している部分はお使いの 機種により適宜お読み替えください。

#### <u>作業手順</u>

COM ポートへのインストール (USB ポート使用 の場合は、ドライバのインストールを行う)

インターネット接続の設定を行う。

ユーティリティのインストールする。

ファームウェアをバージョンアップする。

### 1-2. シリアルポート接続の場合

#### <u> COMポートへのインストール</u>

本装置をシリアルポートに接続する場合は、「AtermIT 128K Support Series」を COM ポートヘインストールします。

- 1. Windows®XP を起動する。
- 2. パソコンのシリアル (COM) ポートと本装置のシリアルポ ートを接続する。
- 3. Windows の[スタート]ボタン 「コントロールパネル」 の順にクリックする。 コントロールパネルが表示されます。
- 4. 「プリンタとその他のハードウェア」をクリックする。
- 「電話とモデムのオプション」をクリックする。
   「電話とモデムのオプション」画面が表示されます。
- 6. [モデム]タブをクリックする。

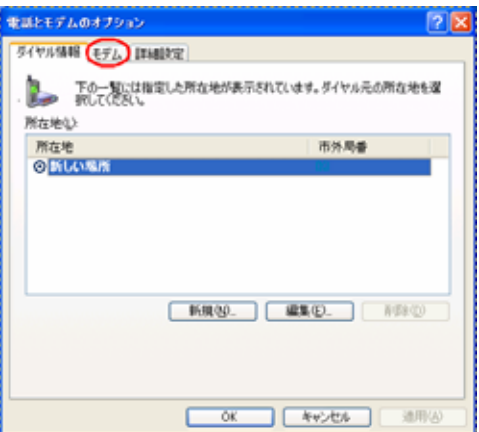

7. [追加]をクリックする。

「ハードウェアの追加ウィザード」が起動します。

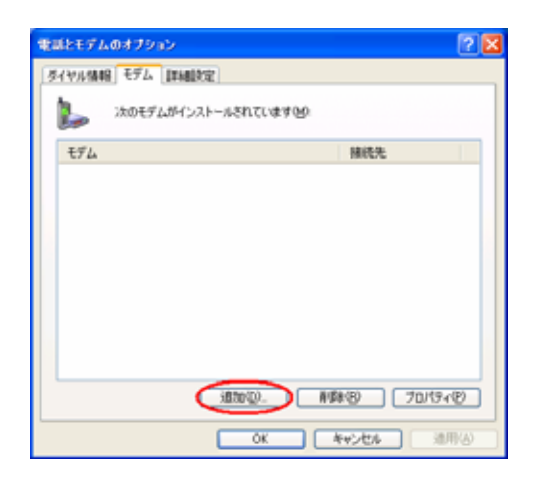

8. 「モデムを一覧から選択するので検出しない」をチェックし、 [次へ]をクリックする。

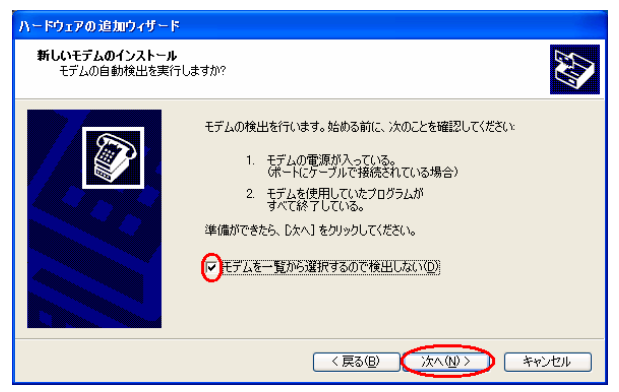

9. [ディスク使用]をクリックする。

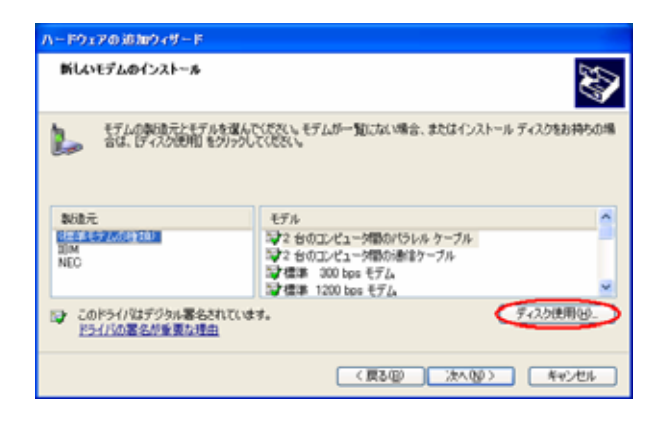

10.本装置に添付の CD-ROM をセットし、[参照] をクリック する。

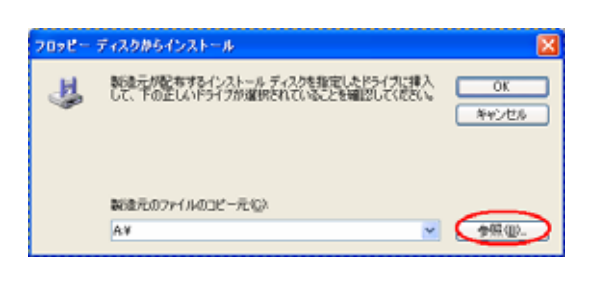

- 11. [D:¥USB¥WIN2000](DはCD-ROMドライブ名)フォ ルダを選択し、[OK]をクリックする。
- 12. [OK]をクリックする。

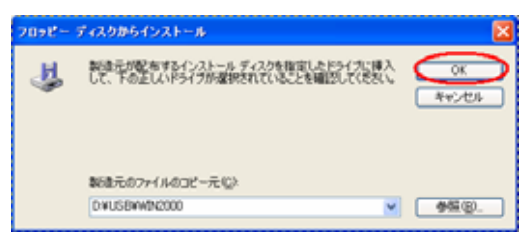

13.「AtermIT 128K Support Series」を選択し、[次へ]を をクリックする。

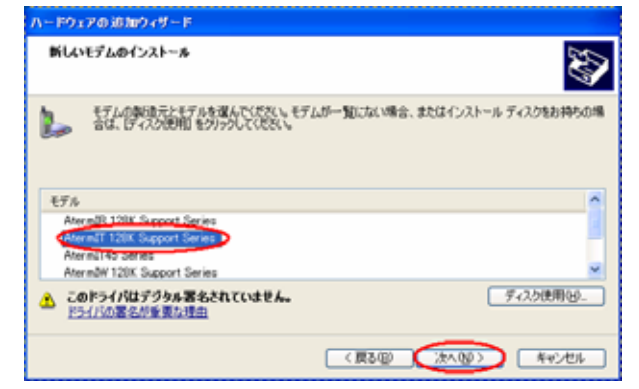

14.「選択したポート」を選択し、インストールする COM ポ ートを選択し、[次へ]をクリックする。

| ハードウェアの 追加ウィザード                       |                                                                                                    |     |
|---------------------------------------|----------------------------------------------------------------------------------------------------|-----|
| <b>新しいモデムのインストール</b><br>モデムをインストールするオ | ペートを選択してください。                                                                                              |     |
|                                       | 灌択されたモデム:<br>[AtermIT 128K Support Series<br>どのボートにインストールしますか?<br>○ ずべてのボート(A)<br>◎ 道沢(D:ボード(S))<br>● 2011 |     |
|                                       | 〈戻る個〉 (次へ10) キャ                                                                                            | ンセル |

15. [続行]をクリックする。

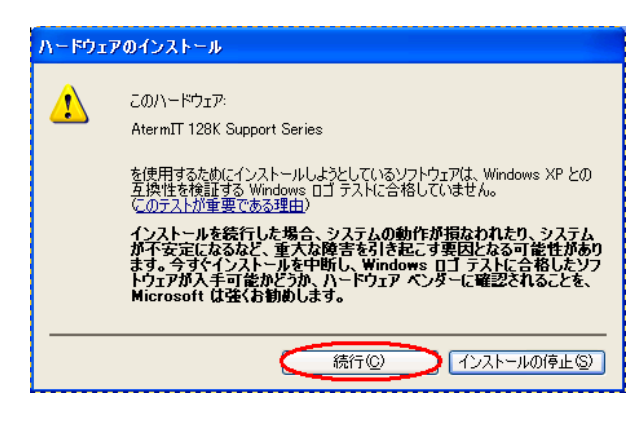

16. [完了]をクリックする。

| ハードウェアの追加ウィザー<br>新しいモデムのインストール<br>モデムのインストールが | <b>೯<br/>೬</b><br>೯೯/ರಿಕ್ರಿಸೆಂ                                                                                            | <b>S</b> |
|-----------------------------------------------|----------------------------------------------------------------------------------------------------|----------|
|                                               | モデムは正常にセットアップされました。<br>設定を変更するまた。ユントロールパネルの「電話とモデムのオプシ<br>ョン」をジアルグリックし、モデム」メスをグリックします。次にこのモデムを<br>選択し、レフロパティ」をグリックしてください。 |          |
|                                               | < 戻る(B) <b>売7</b> キャンセ                                                                                                    | 2.16     |

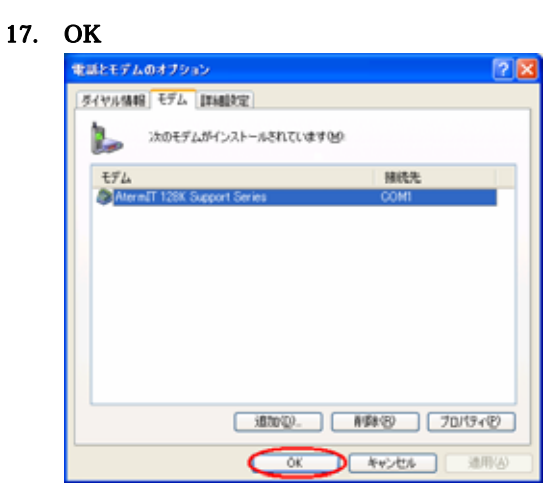

「電話とモデムのオプション」が終了します。

#### COMポートへのインストールの確認

「AtermIT 128K Support Series」が COM ポートヘインスト ールされたことを確認します。

1.Windows の [ スタート ] ボタン 「 コントロールパネル」の 順にクリックする。

コントロールパネルが表示されます。

- 2.「パフォーマンスとメンテナンス」をクリックする。
- 3.「システム」をクリックする。 「システム」画面が表示されます。
- 4. [ハードウェア]タブをクリックする。
- 5. [デバイスマネージャ]をクリックする。
- 6.「モデム」をクリックし、[AtermIT 128K Support Series] が表示されていることを確認する。

| 島 デバイス マネージャ                                                                                    |  |
|-------------------------------------------------------------------------------------------------|--|
| ファイル(E) 操作( <u>A</u> ) 表示( <u>V</u> ) ヘルプ(H)                                                    |  |
| $\leftarrow \rightarrow   \blacksquare   \textcircled{=}   \textcircled{=}   \textcircled{=}  $ |  |
|                                                                                                 |  |
| ロージョン モナム<br>AttermIT 128K Support Series<br>日 見 モニタ                                            |  |
|                                                                                                 |  |

続けてプロバイダにダイヤルアップ接続するために、アイコン を作成する場合は、1.4章へ進んでください。

## 1-3. USB ポート接続の場合

#### 1.3.1 USB ドライバの手動インストール

#### <u>USBドライバのインストール</u>

本装置を USB ポートに接続する場合は、「AtermIT 128K Support Series for USB」をインストールします。

#### 1.Windows®XP を起動する。

起動中のアプリケーションがある場合は、すべて終了させて ください。

2.本装置に添付の CD-ROM をセットする。

#### 3.パソコンの USB ポートと本装置の USB ポートを USB ケー ブルで接続する。

接続を確認したら、本装置の電源を ON にしてください。 「新しいハードウェアの検出ウィザード」が起動します。

4.「いいえ、今回は接続しません」を選択し、[次へ]をクリッ クする。(サービスパック 2 適用 Windows®XP のみ表示)

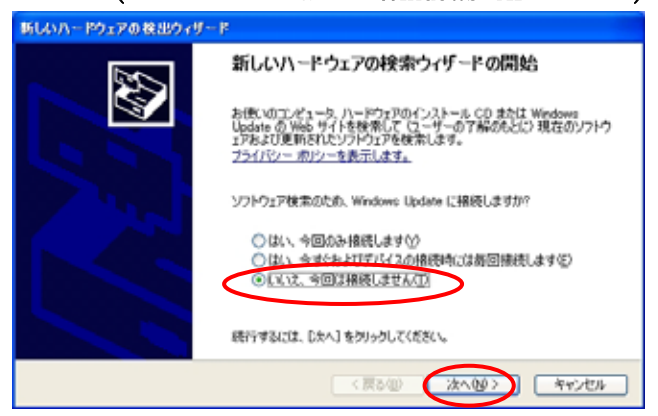

ご利用のパソコンがWindows®XPのサービスパック2を適用済みの場合、上記の検索ウィザード開始画面が表示されます。

5.「一覧または特定の場所からインストールする(詳細)」を 選択し、[次へ]をクリックする。

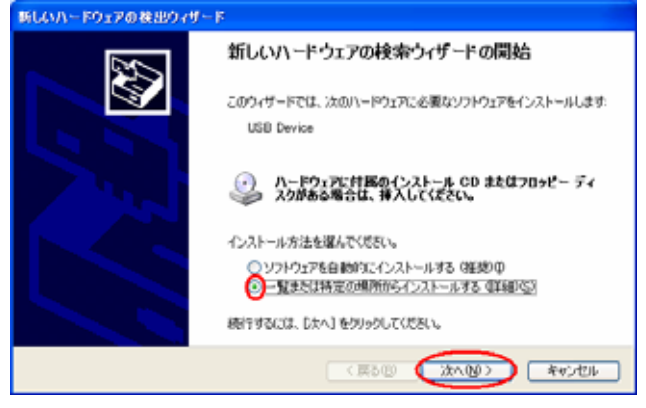

6.「次の場所で最適なドライバを検索する」を選択し、
 「リムーパブル メディア(フロッピー、CD-ROM など)」
 を検索」をチェックし、[次へ]をクリックする。
 ハードウェアの更新ウィザード
 検索とインストールのオプションを選んでください。

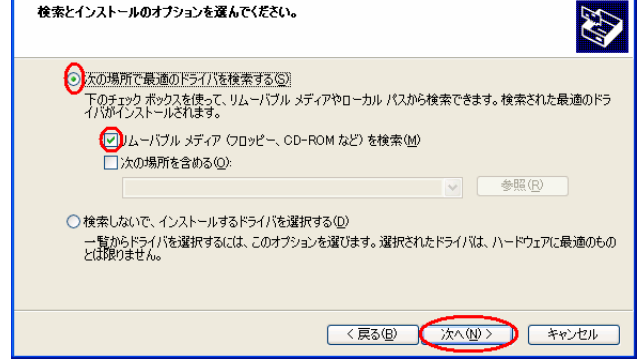

7.「AtermIT 128K Support Series for USB」を選択し、[次 へ]をクリックする。

| 新しいハードウェアの検出ウィザード                        |                   |     |                          |  |  |  |
|------------------------------------------|-------------------|-----|--------------------------|--|--|--|
| 下の一覧からハードウェアに最適なソフトウェアを選んでください。          |                   |     |                          |  |  |  |
| AtermIT 128K Support Series for          | USB               |     |                          |  |  |  |
| 1.1月11月                                  | バージョン             | 製造元 | 煉所                       |  |  |  |
| Aterm IT-USP USPOwt Adapter              | 不明                | NEC | dWusbWwin98Witusb.inf    |  |  |  |
| AlternIT 128K Support Series for USB     | तन्ध्र            | NEC | dWusbWwin2000Vindmnect3. |  |  |  |
| Atermal 125k Support Series for USB      | 不明                | NEC | dWintnetWwin2000Wmdmnec  |  |  |  |
| ٤                                        |                   |     | >                        |  |  |  |
| ① このドライバはデジタル署名されていません。<br>ドライバの署名が重要な理由 |                   |     |                          |  |  |  |
|                                          | (夏3回) (次へ回) キャンセル |     |                          |  |  |  |

8. [続行]をクリックする。

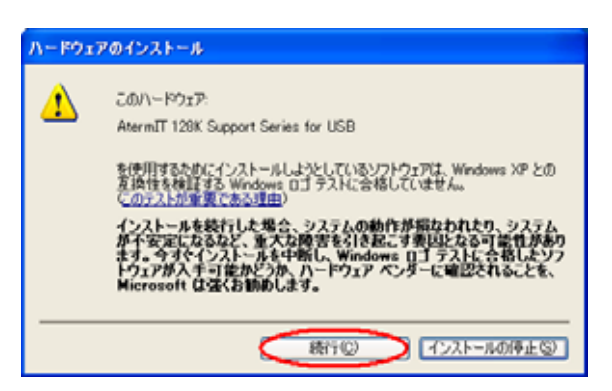

9. [完了]をクリックする。

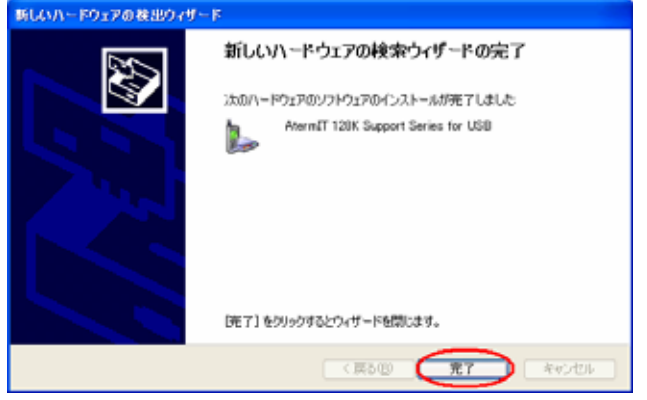

「新しいハードウェアの検出ウィザード」が終了します。

#### USBドライバのインストールの確認

「AtermIT 128K Support Series for USB」がインストールされたことを確認します。

1.Windows の [スタート] ボタン [コントロールパネル] の順にクリックする。 コントロールパネルが表示されます。

- 2.「パフォーマンスとメンテナンス」をクリックする。
- 3.「システム」をクリックする。 「システム」画面が表示されます。
- 4. [ハードウェア]タブをクリックする。
- 5. [デパイスマネージャ]をクリックする。
- 6.「モデム」をクリックし、[AtermIT 128K Support Series for USB] が表示されていることを確認する。

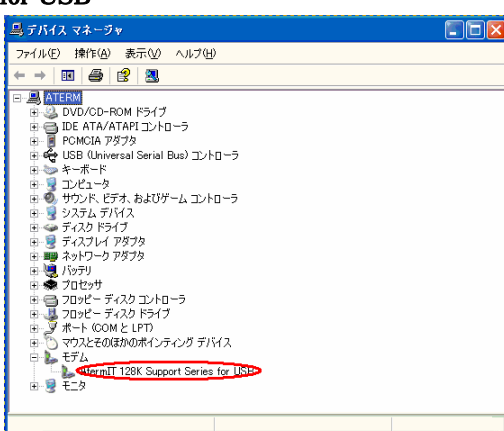

続けてプロバイダにダイヤルアップ接続するために、アイコン を作成する場合は、1.4章へ進んでください。

#### 〈注意〉

- ・[AtermIT 128K Support Seriesfor USB]に「!」 が表示される場合、インストールが失敗した可能性が あります。この場合は、USBドライバのアンインス トールを実行した後、インストールをやり直してくだ さい。
- ・ USB ドライバのインストールが失敗し、やり直す場合には、使用するパソコンの USB ポートを変えてみることを推奨します。

## 1.3.2 USB ドライバのアンインストール

パソコンに本装置の USB ドライバを正常にインストールでき なかった場合や、パソコンを USB ドライバインストール前の 状態に戻したい場合は、USB ドライバのアンインストールを行 います。

1. 起動中のアプリケーションを全て終了させる。

- 2.本装置に添付の CD-ROM をセットする。
- 3. Windows の [ スタート ] ボタン [ ファイル名を指定して実行] をクリックする。
- 4.名前の欄に下記のように入力する。 D:¥USB¥ITUSBUninst.exe (DはCD-ROMドライブ名)
- 5. [OK]をクリックする。
- 6. 「AtermIT シリーズ USB ドライバを削除します。よろしい ですか?」と画面に表示されるので、[はい]をクリックする。 アンインストーラが起動し、アンインストール作業を実行 します。

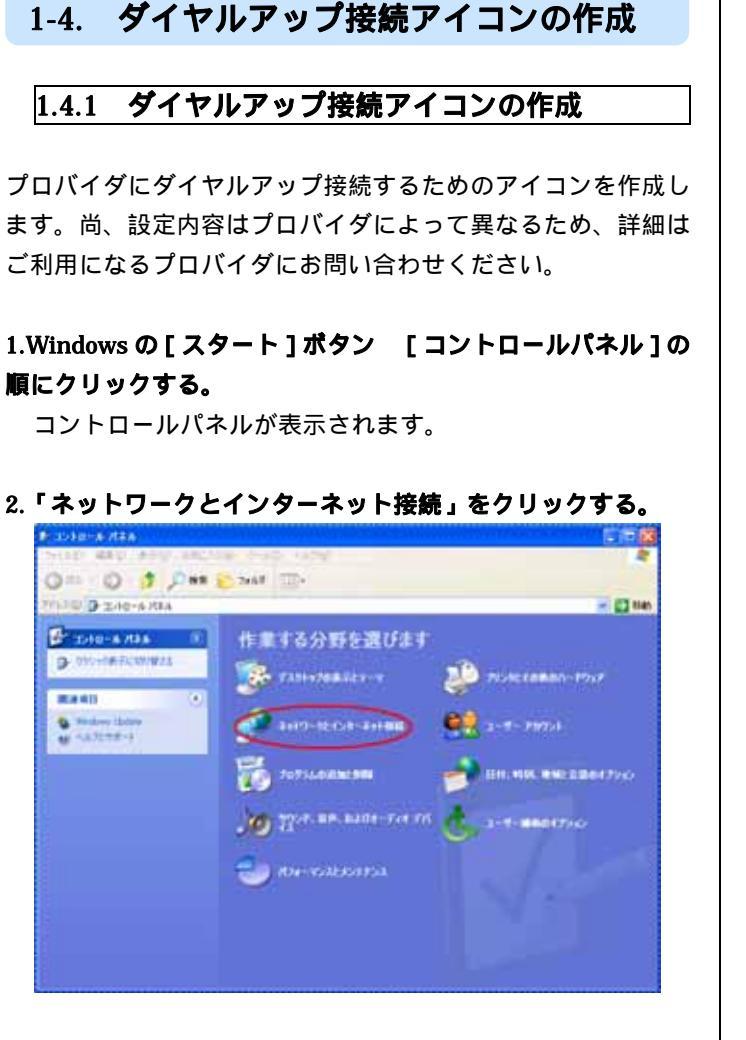

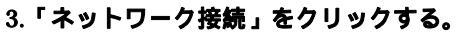

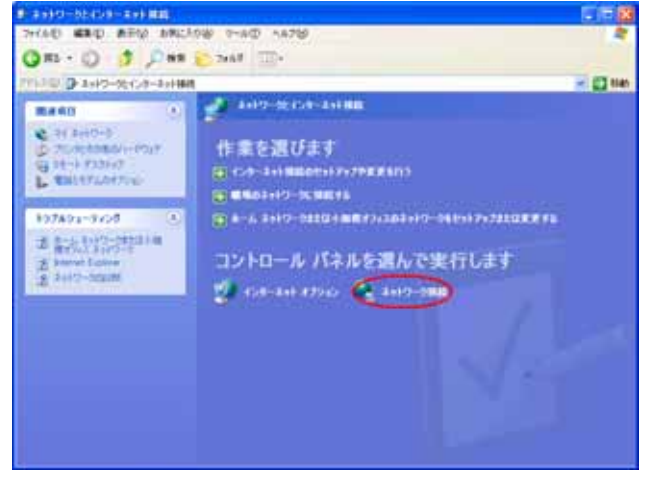

「ネットワーク接続」画面が表示されます。

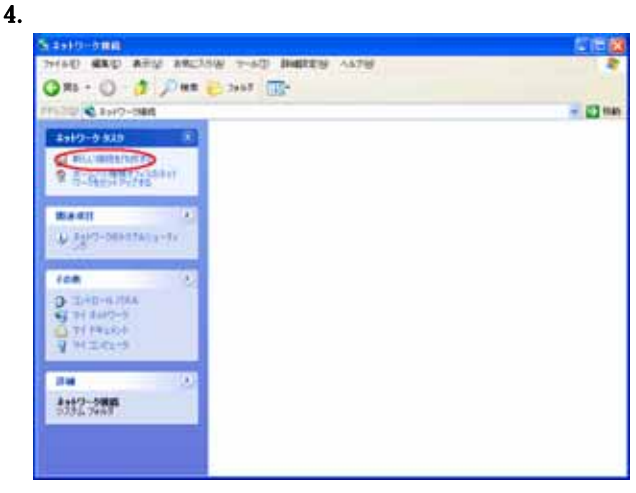

「新しい接続ウィザード」画面が表示されます

#### 5. [次へ]をクリックする。

| 新しい接続ウィザード |                                                    |
|------------|----------------------------------------------------|
| ~          | 新しい接続ウィザードの開始                                      |
|            | このウィザードでは次の手助けをします:                                |
|            | • インターネットへの接続                                      |
|            | <ul> <li>職場でのネットワークなどのプライベート ネットワークへの接続</li> </ul> |
| KÌ         | ・ ホーム ネットワークや小規模オフィスのネットワークのセットアップ                 |
|            | 続行するには 〔次へ〕 をクリックしてください。                           |
|            | < 戻る(B) (次へ(D)) キャンセル                              |

## 6.「インターネットに接続する」を選択し、[次へ]をクリック する。

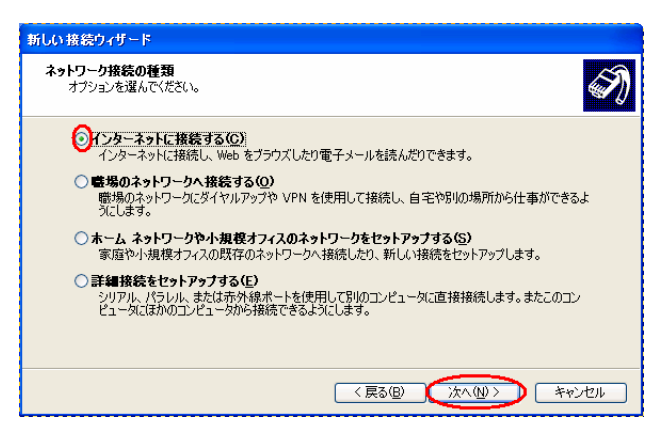

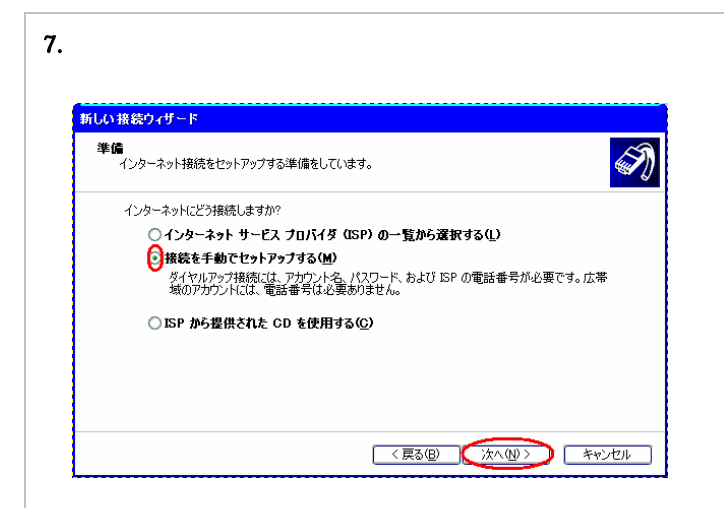

8.「ダイヤルアップモデムを使用して接続する」を選択し、[次 へ]をクリックする。

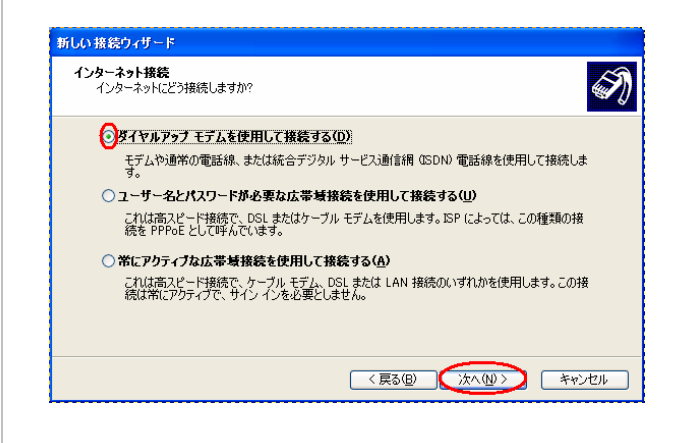

#### 9.接続に使うデバイスを選択する。

#### シリアルポート接続の場合

「モデム - AtermIT 128K Support Series(COM×)」を 選択し、[次へ]をクリックする。

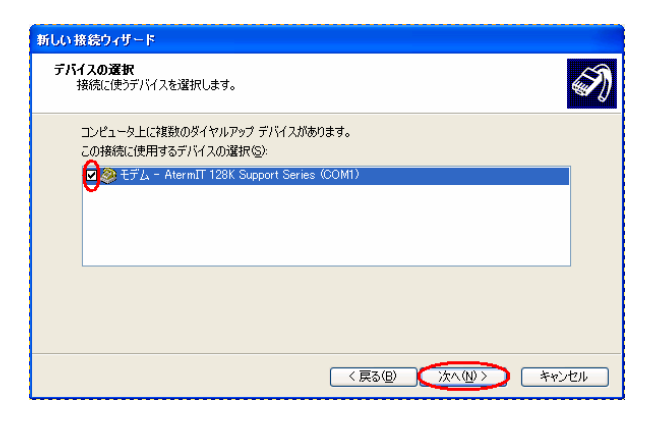

| USB ポート接続の場合                                   |                                           |    |
|------------------------------------------------|-------------------------------------------|----|
| ・セテム - Atermili                                | 128K Support Series for US<br>「次へ]をクリックする | 51 |
| 新しい接続ウィザード                                     |                                           |    |
| <b>デバイスの選択</b><br>接続に使うデバイスを選択します。             | la la la la la la la la la la la la la l  | Ź  |
| コンピュータ上に複数のダイヤルアップ デバイ<br>この接続に使用するデバイスの選択(S): |                                           |    |
| 回惑 モデム - AtermIT 128K Support S                | Series for USB (COM4)                     |    |
|                                                |                                           |    |
|                                                |                                           |    |
|                                                |                                           |    |
|                                                | 〈 戻る個) (次へ(11) > キャンセル                    | _  |

10.「ISP 名」(アクセスポイント名)を入力し、[次へ]を クリックする。

| 行い接続ウィザード                       |         |       |
|---------------------------------|---------|-------|
| 接続名<br>インターネット接続を提供するサービスの名前は何で | うすか?    | Ś     |
| 次のボックスに ISP の名前を入力してください。       |         |       |
| ISP 名( <u>A</u> )               |         |       |
| BIGLOBE東京                       |         |       |
| ここに入力された名前は作成している接続の名前に         | なります。   |       |
|                                 |         |       |
|                                 |         |       |
|                                 |         |       |
|                                 |         |       |
|                                 |         |       |
|                                 | 〈 戻る(B) | キャンセル |

11.「電話番号」(アクセスポイントの電話番号)を入力し、 [次へ]をクリックする。

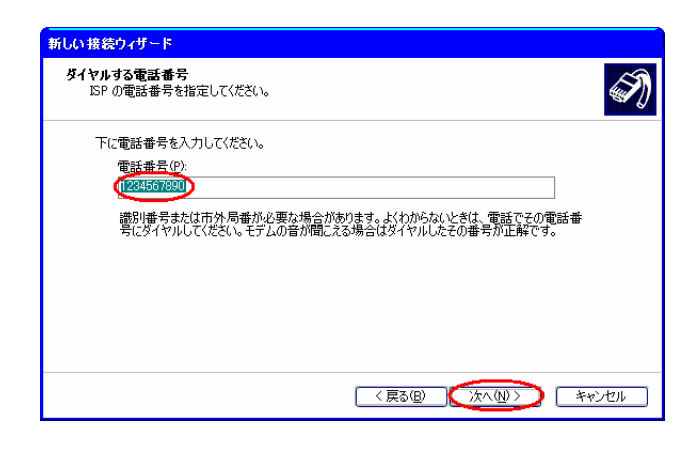

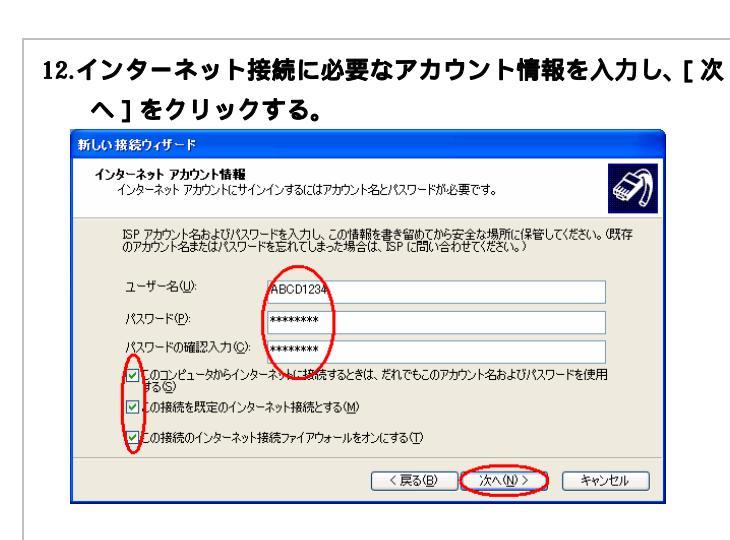

#### 13. [ 完了 ] をクリックする。

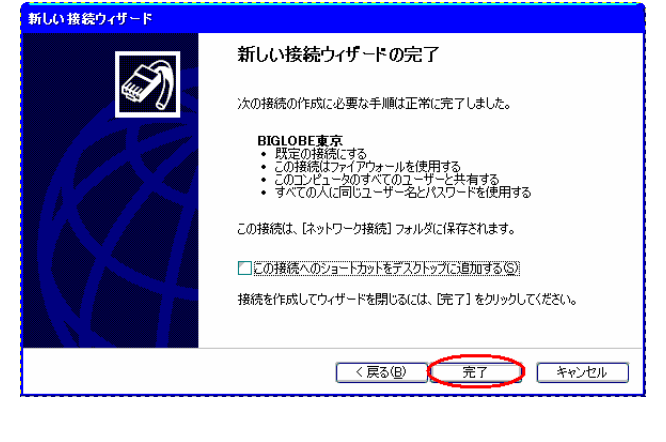

- れます。
- 14.このまま「TCP/IP の設定」を行う場合は、[ プロパティ ] をクリックする。設定を行わない場合は、[ キャンセル ] を クリックする。

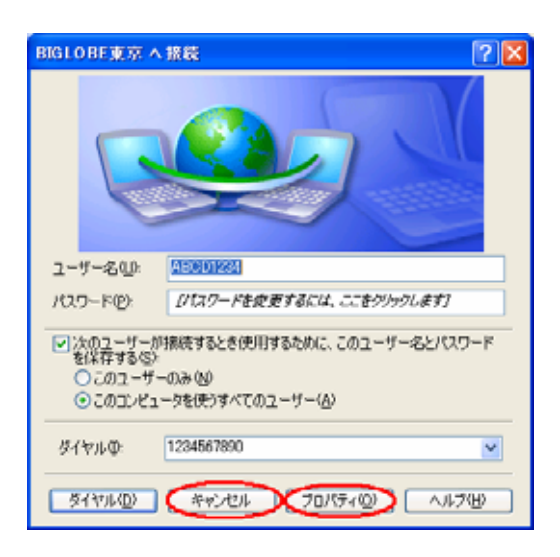

#### 1.4.2 TCP / IP の設定

ご利用になるインターネットサービスプロバイダのサーバの情 報を設定します。プロバイダから通知された DNS(ドメインネ ームシステム)サーバーなどの情報が必要です。

- 1.作成された[ダイヤルアップ接続]アイコンを右クリックし、 ショートカットメニューの[プロパティ]をクリックする。
- 2. [ネットワーク]タブをクリックする。

#### 3. [設定]をクリックする。

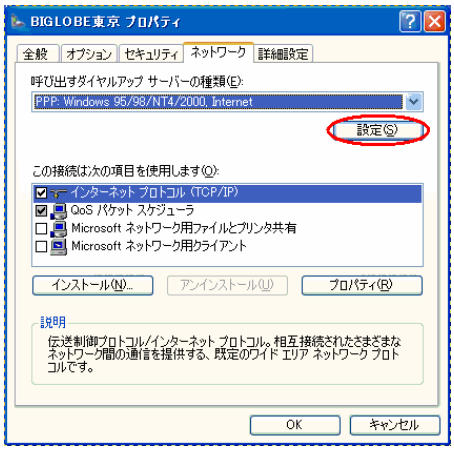

#### 4.すべての のチェックを外し、[OK]をクリックする。

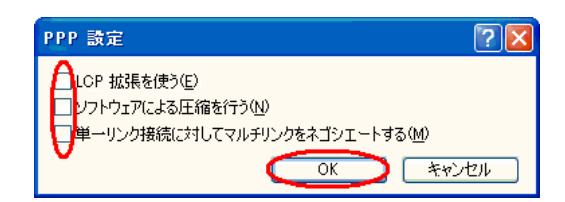

5. [インターネット プロトコル (TCP/IP)] をチェックし、 [プロパティ]をクリックする。

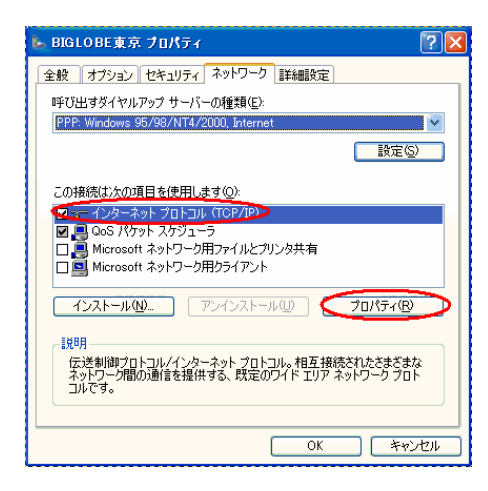

#### 6. [IP アドレスを自動的に取得する] が選択されていること を確認し、[次の DNS サーバーのアドレスを使う]をクリ ックし、DNS サーバーを設定する。

[優先 DNS サーバー] にプロバイダから通知された DNS サーバの IP アドレスを入力してください。プロバイダによ っては、DNS サーバーの IP アドレスを入力する必要がない 場合もあります。その場合は [DNS サーバーのアドレスを

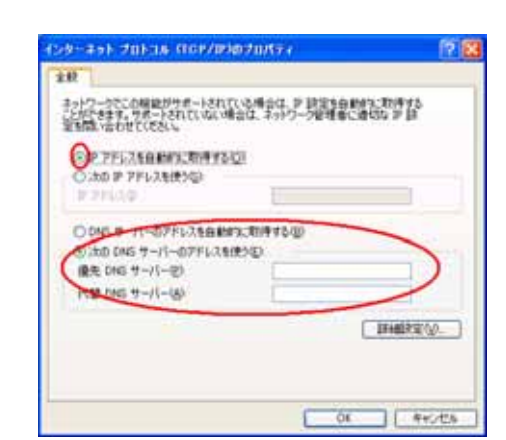

- 7. [詳細設定]をクリックする。
- 8. [IP ヘッダの圧縮を使う]の のチェックを外し、[WINS] タブをクリックする。

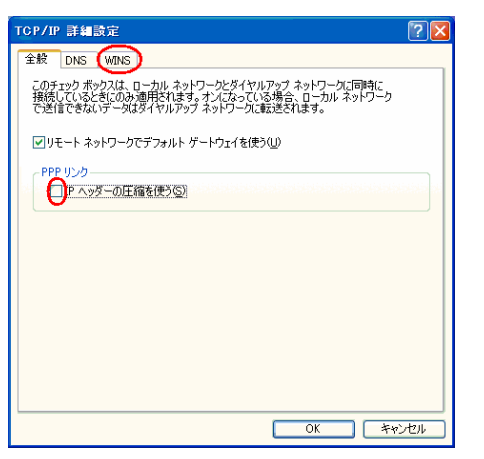

9. [NetBIOS over TCP/IP を無効にする]をクリックし、
 [OK]をクリックする。

| & DNS WINS                                                                    |                                                   |
|-------------------------------------------------------------------------------|---------------------------------------------------|
| WINS アドレス (使用順)(W):                                                           |                                                   |
| 1                                                                             | ī                                                 |
|                                                                               | 1                                                 |
| 追加( <u>A</u> ) 編集                                                             | (Е) 削除(⊻)                                         |
| MHOSTS の参照が有効になっている場合、T                                                       | TCP/IP が使用可能になっている接続すべ                            |
| に適用されます。<br>ILMUOSTS の各限を方がにする(1)                                             | IMHOSTS (D4) - K(M)                               |
|                                                                               | ENHOURD (01) 77 1 (00)                            |
| NetBIUS 設定<br>① 既定値(F):                                                       |                                                   |
| DHCP からの NetBIOS 設定を使用<br>る場合、または DHCP サーバーが Ne<br>NetBIOS over TCP/IP を有効にしま | します。静的 IP アドレスが使用されてい<br>HBIOS 設定を提供しない場合は、<br>す。 |
| ◯ NetBIOS over TCP/IP を有効にする(N                                                | 0                                                 |
| NetBIOS over TCP/IP を無効にする(S)                                                 | )                                                 |
| <b>Y</b>                                                                      |                                                   |

10. [OK]をクリックする。

11. [詳細設定]タブをクリックする。

12. [インターネットからこのコンピュータへのアクセスを制限したり防いだりして、コンピュータとネットワークを 保護する]をチェックし、[OK]をクリックする。

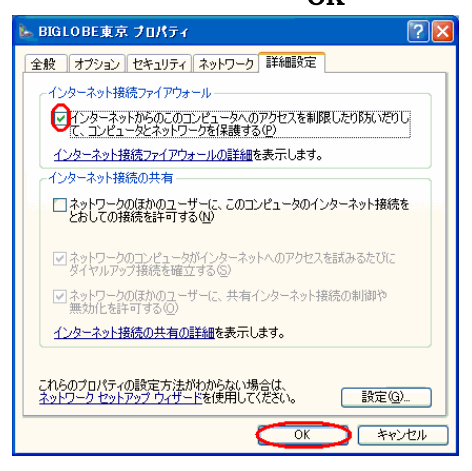

#### 1.4.3 インターネットへの接続

プロバイダのサーバーに正しく接続できるか、接続操作で確認 します。

1.作成された [ダイヤルアップ接続] アイコンをダブルクリッ

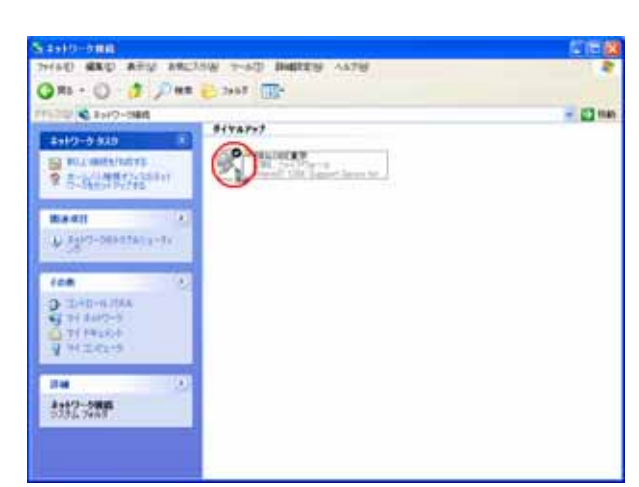

「接続」画面が表示されます。

#### 2. 「プロパティ」をクリックする。

「プロパティ」画面が表示されます。

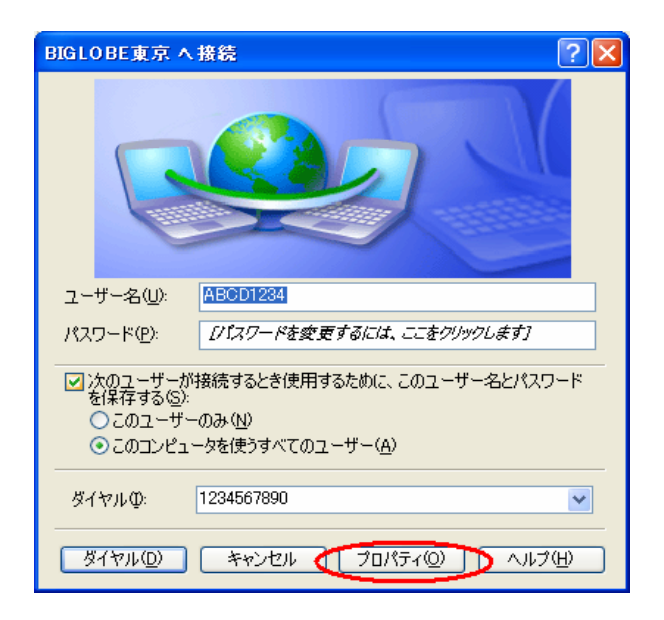

| 全般 オプション セキ     | ュリティ ネットワーク 詳新          | 細設定                |
|-----------------|-------------------------|--------------------|
| 接続の方法:          |                         |                    |
| 🎒 モデム - AtermIT | 128K Support Series for | USB (COM7)         |
|                 |                         | 構成(_)              |
| ~電話番号           |                         |                    |
| 市外局番(E):        | 電話番号( <u>P</u> ):       |                    |
| ~               | 1234567890              | その他(N)             |
| 国番号/地域番号        | ( <u>G</u> ):           |                    |
|                 |                         | ×                  |
| ── ダイヤル情報を(     | 使う( <u>S</u> )          | ダイヤル情報( <u>R</u> ) |
|                 |                         |                    |
|                 |                         |                    |
|                 |                         |                    |

#### 4.モデムのプロトコルを PPP(64K)にする。 128K マルチリンク通信で使用する場合は PPP(128K)にする。 「OK」をクリックする。

モデムの構成 **?** × AtermIT 128K Support Series for USB (COM7) 最高速度 (bps)(<u>M</u>): 230400 モデム プロトコル(Ⴒ) PPP (64K) ~ ハードウェアの機能・ ✓ハードウェア フロー制御を行う(N) □モデムによるデータ圧縮を行う(2) ターミナル ウィンドウを表示する(S) モデム スピーカーを使う(D) OK キャンセル

#### 5.「OK」をクリック

| - BIGLOBE東京 ブロパティ                       | ?                  |
|-----------------------------------------|--------------------|
| 全般 オブション セキュリティ ネットワーク 詳純               | 職定                 |
| 接続の方法:                                  |                    |
| 🎒 モデム - AtermIT 128K Support Series for | USB (COM7)         |
|                                         | 構成(0)              |
| ~電話番号                                   |                    |
| -<br>市外局番(E): 電話番号(P):                  |                    |
| 1234567890                              | その他(N)             |
| 国番号/地域番号(G):                            |                    |
|                                         | ~                  |
| □ ダイヤル情報を使う(S)                          | ダイヤル情報( <u>R</u> ) |
|                                         |                    |
| ☑ 接続時に通知領域にアイコンを表示する(₩)                 |                    |
|                                         | OK キャンセル           |
|                                         |                    |

#### 6. [ダイヤル]をクリックする。

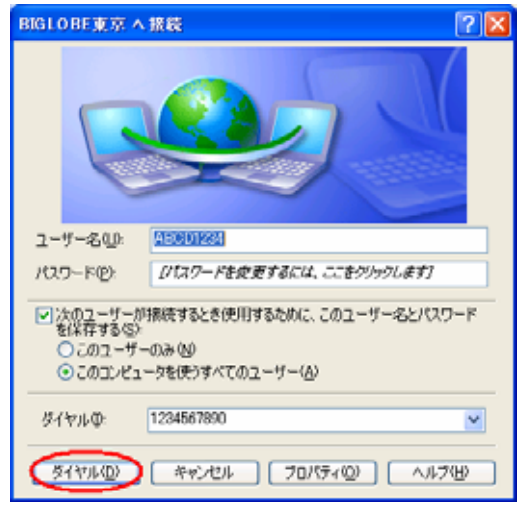

アクセスポイントにダイヤルされます。

接続されると「ユーザー名」と「パスワード」が確認され、 インターネットへの接続が完了すると、画面右下のタスクト レイに「ダイヤルアップ接続アイコン」が表示されます。

7.電子メールソフトや WWW ブラウザなどのアプリケーションを起動する。
 この状態で、さまざまなインターネットアプリケーションを使用できます。

8.インターネットへの接続を切断するときには、タスクトレイ の「ダイヤルアップ接続アイコン」をダブルクリックし、[切 断]をクリックする。 回線が切断されます。

#### 1-5. ユーティリティのインストール

WindowsXP対応のユーティリティをインストールします。 ユーティリティは、AtermStation で公開されている該当機種 のものをダウンロードしてきてください。

WindowsXP 対応のらくらくアシスタントをインストール後に 必ず USB ドライバの更新をしてください。

## 1-6. ファームウェアのバージョンアップ

WindowsXP 対応のファームウェアにバージョンアップします。 ファームウェアは、AtermStation で公開されている該当機種 のものをダウンロードしてきてください。

以上で、「Aterm シリーズ WindowsXP サポートユーティリティ集」をお持ちでない方の作業は終了です。

Aterm シリーズ
 WindowsXP サポートユーティリティ集」
 をお持ちの場合の手順

#### 2-1. お使いになる前に

Windows®XP が PreInstall されたパソコンで Aterm シリーズ をご使用になる場合には、本装置用のユーティリティやファー ムウェアを Windows®XP 対応のものにバージョンアップする ことが必要です。

お使いのパソコンによっては、Windows®XP で表示される画 面が下記で説明している画面と異なることがあります。

#### 《お知らせ》

・Aterm は、必ずデップスイッチをすべて OFF にして から、電源を入れてください。

・本文内で「AtermIT」と説明している部分はお使いの 機種により適宜お読み替えください。

作業手順

らくらくアシスタントをインストールする。

USB ドライバのインストール(USB 使用の場合)

ファームウェアをバージョンアップする。

インターネット接続

**ユーティリティ類のインストール** 

#### 2-2. 「らくらくアシスタント」の インストール

Windows®XP に対応した「らくらくアシスタント」をインス トールしてください。手順は、XP サポート CD-ROM の 「WindowsXP 用 CD-ROM メニュー」の「インストール手順」 を参照してください。

## 2-3. ディップスイッチの確認

#### 2.3.1 シリアルポート接続の場合

#### ディップスイッチの確認(Aterm モード)

本装置のディップスイッチは、すべて OFF にしてください。 続けて、「インターネットへの接続」を行う場合には、2.6 項へ 進んでください。

#### 《お知らせ》

ディップスイッチが ON のものがある場合には、OFF に 切り替えてから電源を OFF ON してください。

#### 2.3.2 USB ポート接続の場合

## ディップスイッチの確認(Aterm モード)

本装置のディップスイッチは、すべて OFF にしてください。

#### 《お知らせ》

ディップスイッチが ON のものがある場合には、OFF に 切り替えてから電源を OFF ON してください。

## 2-4. USB ドライバのインストール

Aterm モード用の USB ドライバをインストールします。

#### 1.Windows の[スタート]ボタン [プログラム] [AtermIT ×××ユーティリティ] [Aterm らくらくアシスタント] の順にクリックする。

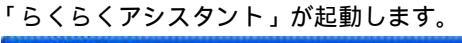

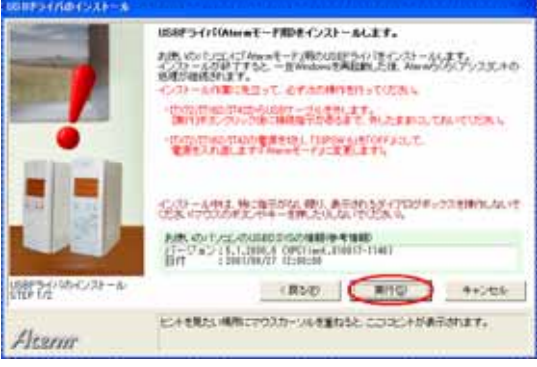

- 2.「Aterm らくらくアシスタントにようこそ」画面が表示さ れたら、[次へ]をクリックする。
- 3. [USB ドライバインストール / 更新]をクリックする。

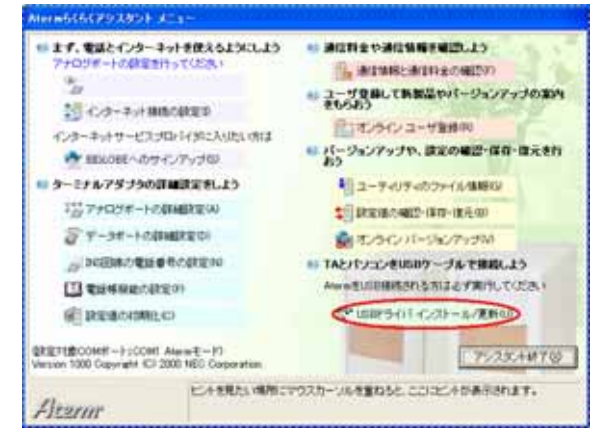

#### 4. [次へ]をクリックする。

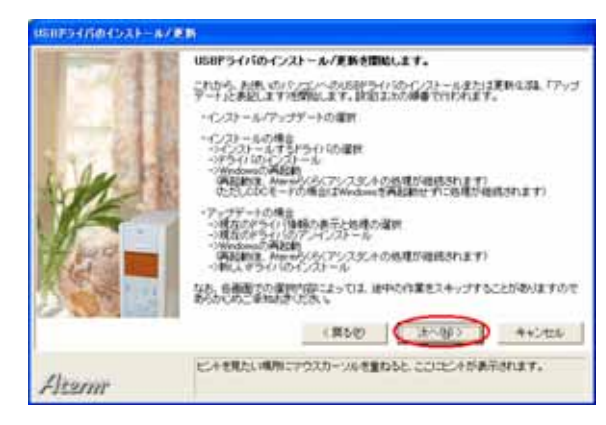

5.「USB ドライバを新たにインストールする」と「「Aterm モード」用ドライバをインストールする」を選択し、[次へ] をクリックする。

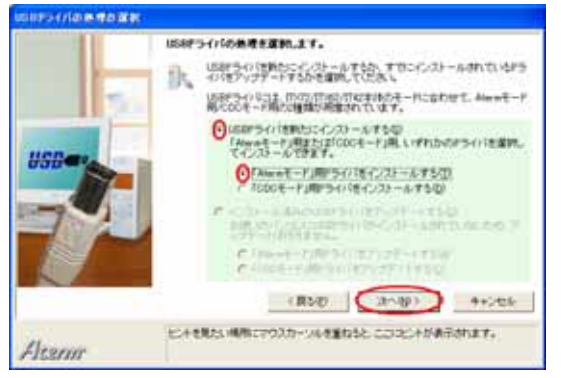

- 6. [実行]をクリックする。
- 7.下記の画面が表示されたら、パソコンとの USB ポートと Aterm の USB ポートを USB ケーブルで接続する。

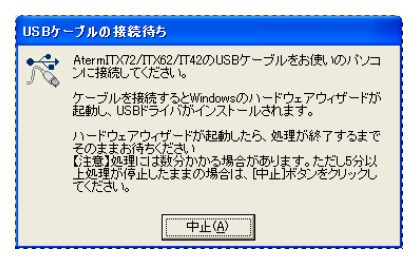

#### 8.以下の画面で停止する場合、「いいえ、今回は接続しません」 を選択し、「次へ」をクリックする。

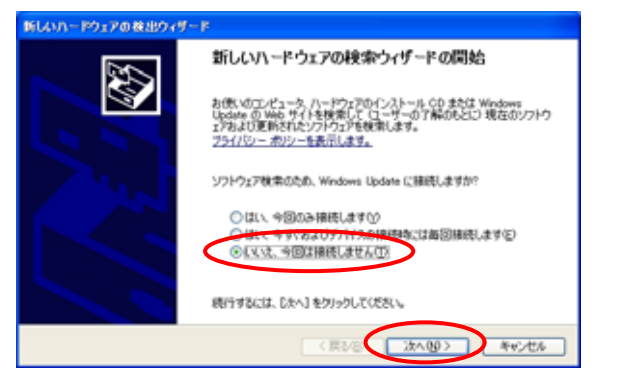

ご利用のパソコンが Windows<sup>®</sup>XP のサービスパック2を適 用済みの場合、上記の検索ウィザード開始画面が表示される ことがあります。

注) AtermITX72/ITX62/IT42 ユーティリティ Ver.1.32 以降および AtermIT21L/IT31L ユーティリティ Ver.1.52 以降では本画面は表示されません。

9. [再起動]をクリックする。

## 2-5. ファームウェアのバージョンアップ

ご使用の Aterm の Windows®XP に対応したファームウェアの バージョンアップをしてください。

バージョンアップは、XP サポート CD-ROM の「WindowsXP 用 CD-ROM メニュー」の「インストール手順」や製品添付の 取扱説明書に従ってください。

#### 2-6. インターネット接続

#### 2.6.1 インターネット接続の設定

インターネット接続を行うためのダイヤルアップ接続アイコン の作成は、「らくらくアシスタント」で行います。詳細は、本装 置に添付の取扱説明書または本装置に添付のCD-ROM内の「電 子マニュアル」をご覧ください。

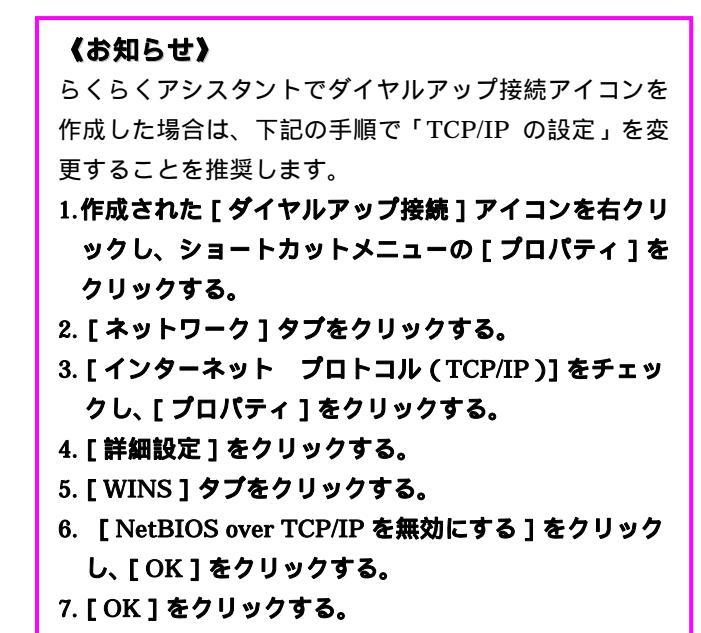

- 8. [詳細設定]タブをクリックする。
- 9. [インターネットからこのコンピュータへのアクセス を制限したり防いだりして、コンピュータとネット ワークを保護する]をチェックし、[OK]をクリッ クする。

#### 2.6.2 インターネットへの接続

プロバイダのサーバーに正しく接続できるか、接続操作で確認 します。

#### 1.作成された [ダイヤルアップ接続] アイコンをダブルクリッ クする。

| S assion-bank                                                                                                    | 5168    |
|----------------------------------------------------------------------------------------------------|---------|
| ORS-O-₫ PHE                                                                                                    |         |
| 115.20 A 199-584                                                                                                    | - 🔄 man |
| S-100-5535<br>R.1. Biely Instra<br>S. Scherrichten State<br>S. Scherrichten State<br>S. Scherichten State<br>S. Scherrichten State<br>S. Scherinsten State<br>S. Scherrichten State<br>S. Scherrichten                                                                                                    |         |
| $\begin{array}{c} \psi = \phi(t) & \phi \\ \psi = \frac{1}{2} \phi(t) - 2 \phi(t) \phi(t, h) + 2 \phi \\ \phi = \phi(t, h) \phi(t, h) + 2 \phi \\ \phi = \phi(t, h) \phi(t, h) + $ |         |
| 6400<br>0 31+10-0 1984<br>57 99 440-0-5<br>57 99 440-5<br>7 99 12-02-5                                                                                                    |         |
| \$332-3 <b>237</b>                                                                                                    |         |
|                                                                                                    |         |

「接続」画面が表示されます。

#### 2. 「プロパティ」をクリックする。

「プロパティ」画面が表示されます。

| BIGLOBE東京 へ                                                                   | .接続 ? 🔀                                                                      |
|-------------------------------------------------------------------------------|------------------------------------------------------------------------------|
|                                                                               |                                                                              |
| ユーザー名(山):                                                                     | ABCD1234                                                                     |
| パスワード( <u>P</u> ):                                                            | [ノ1゚スワードを変更するには、ここをクリックします]                                                  |
| <ul> <li>▽ 次のユーザーが<br/>を保存する(S):</li> <li>○このユーザ・</li> <li>○このコンピュ</li> </ul> | 「接続するとき使用するために、このユーザー名とパスワード<br>ーのみ( <u>N</u> )<br>ータを使うすべてのユーザー( <u>A</u> ) |
| ダイヤルΦ:                                                                        | 1234567890                                                                   |
| <u> ダイヤル(D)</u>                                                               | キャンセル プロパティの ヘルナ(1)                                                          |

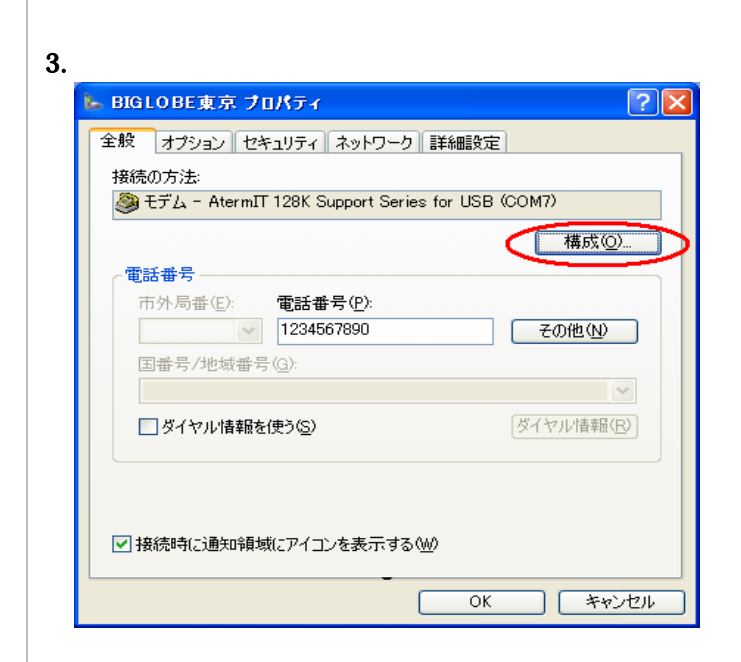

4.モデムのプロトコルを PPP(64K)にする。 128K マルチリンク通信で使用する場合は PPP(128K)にする。 「OK」をクリックする。

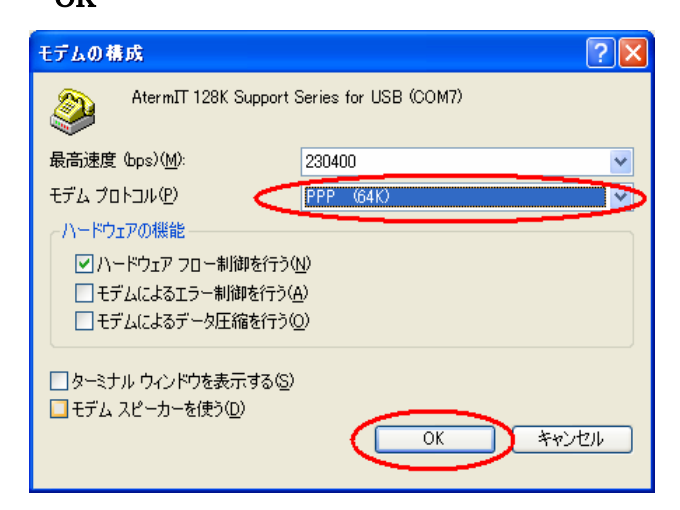

#### 5.「OK」をクリック

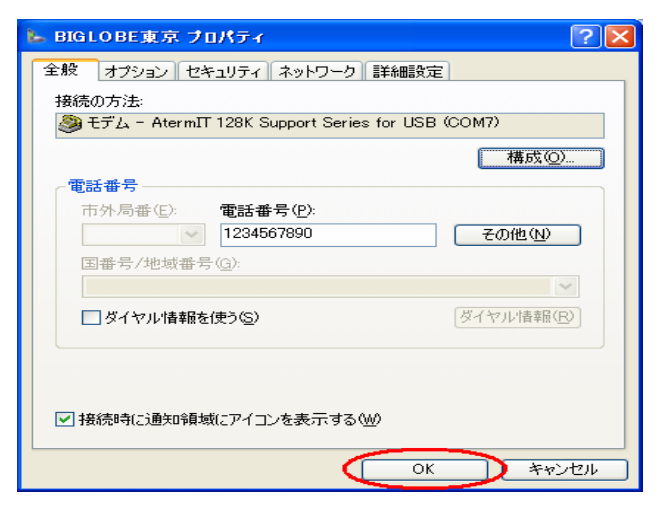

#### 6. [ダイヤル]をクリックする。

アクセスポイントにダイヤルされます。 接続されると「ユーザー名」と「パスワード」が確認され、 インターネットへの接続が完了すると、画面右下のタスクト レイに「ダイヤルアップ接続アイコン」が表示されます。

| BIGLOBE東京 ヘ 接続 🔹 🔹 🔀                                                                                                    |  |
|----------------------------------------------------------------------------------------------------|--|
|                                                                                                    |  |
| ユーザー名( <u>U</u> ): ABCD1234                                                                                                    |  |
| パスワード(P): [ノ「スワードを変更するには、ここをクリックします]                                                                                              |  |
| <ul> <li>▽ 次のユーザーが接続するとき使用するために、このユーザー名とパスワードを保存する(S):</li> <li>○ このユーザーのみ(W)</li> <li>● このコンピュータを使うすべてのユーザー(<u>A</u>)</li> </ul> |  |
| ダイヤルロ: 1234567890                                                                                                    |  |
| ダイヤルの     キャンセル     プロパティの     ヘルブ(出)                                                                                             |  |

7.電子メールソフトや WWW ブラウザなどのアプリケーショ ンを起動する。

この状態で、さまざまなインターネットアプリケーションを 使用できます。

8.インターネットへの接続を切断するときには、タスクトレイ の「ダイヤルアップ接続アイコン」をダブルクリックし、[切 断]をクリックする。 回線が切断されます。

## 2-7. ユーティリティ類のインストール

本装置のユーティリティ類をインストールします。 ユーティリティ類は、AtermStation で公開されている該当機 種の最新バージョンのものをダウンロードしてきて、 インストールすることを推奨します。